※この項では、「抽選申込から抽選実施前日まで」にできる処理についてご説明します。 「抽選実施日以降」の処理については、別項「抽選の確定・辞退をする」をご参照ください。

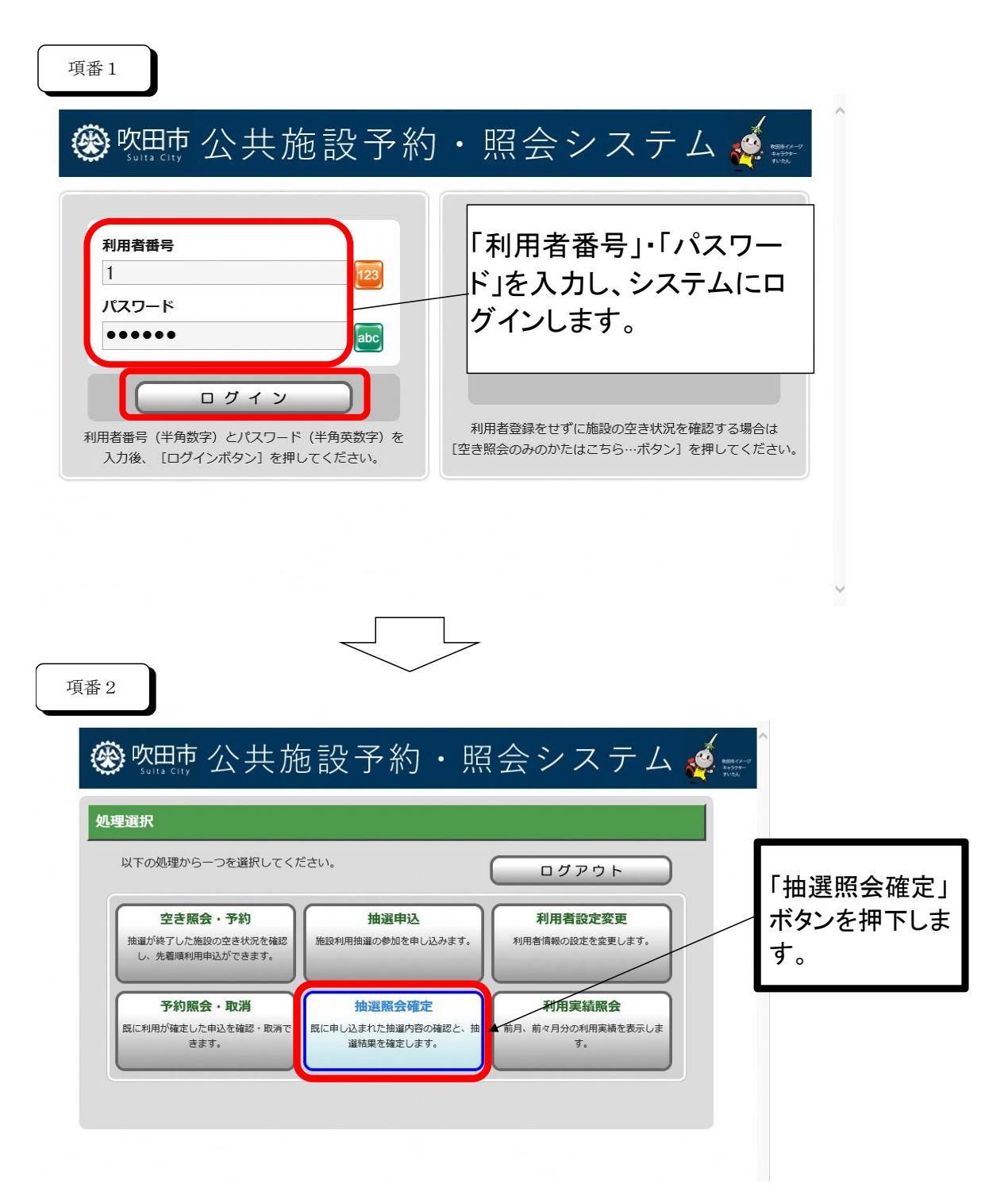

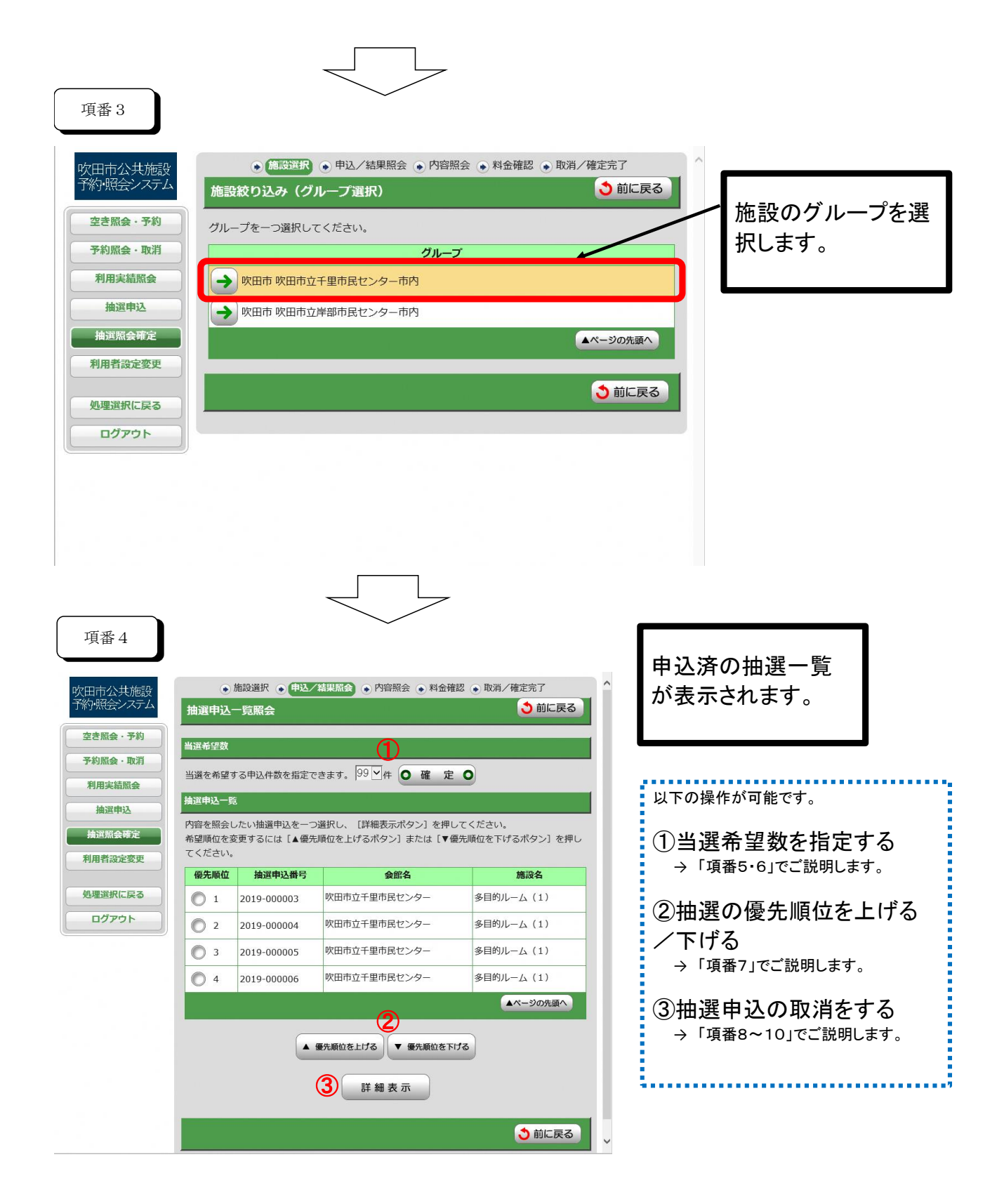

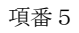

①「当選希望数」を指定する

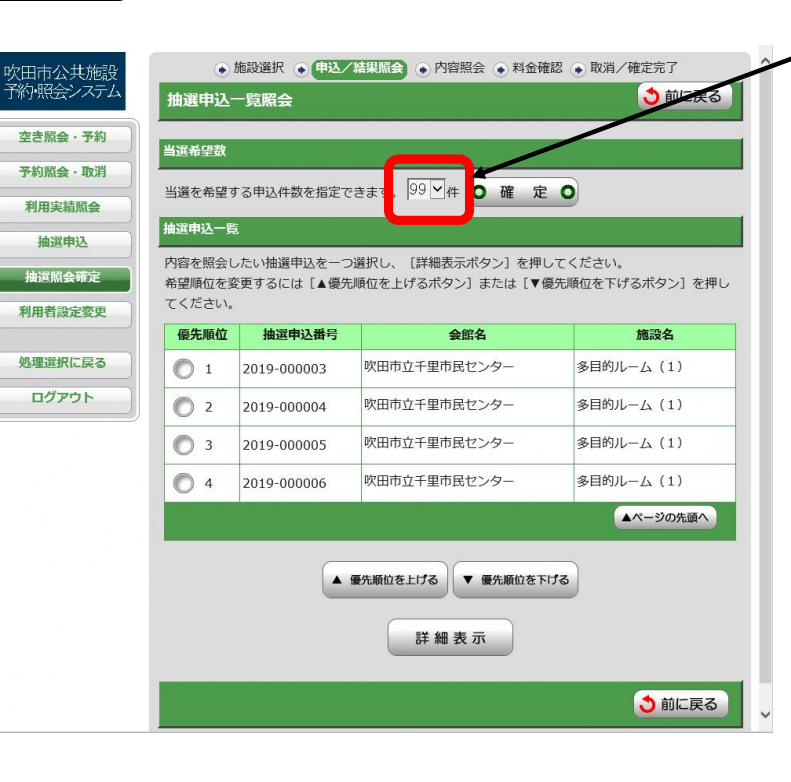

実際の申込数が初期値とし て表示されます。 ただし、申込数が施設ごとの 最大当選件数を超える場合 は、その最大当選件数が初 期値として表示されます。

項番6

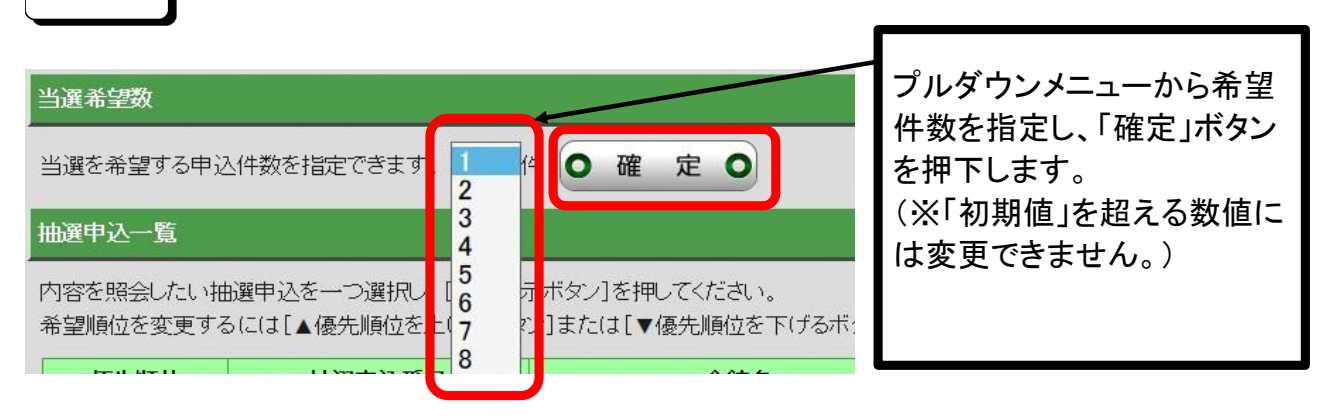

項番 7

## ②抽選の優先順位を上げる/下げる

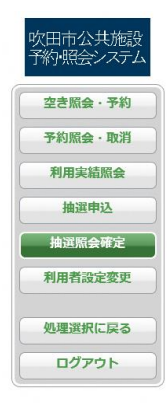

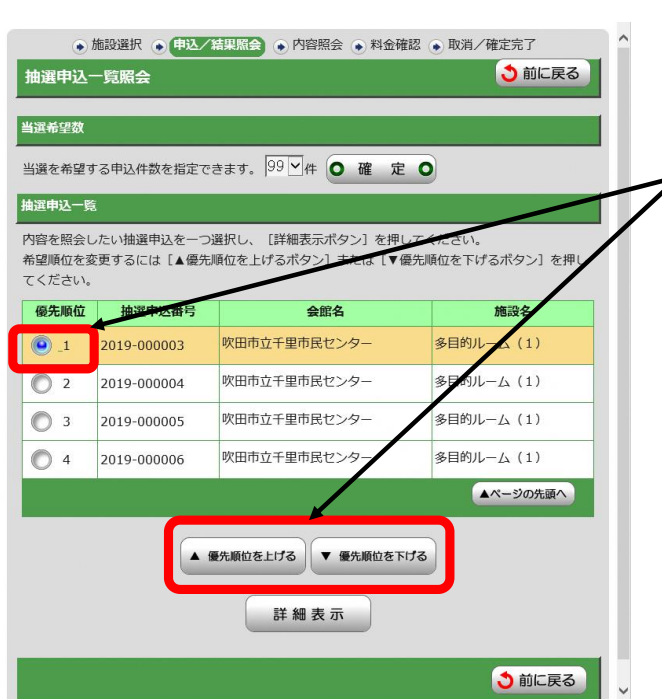

優先順位を変更したい抽選 にチェックを入れた状態で、 「優先順位を上げる」・「優先 順位を下げる」ボタンを押下 することで、順位の入替が可 能です。

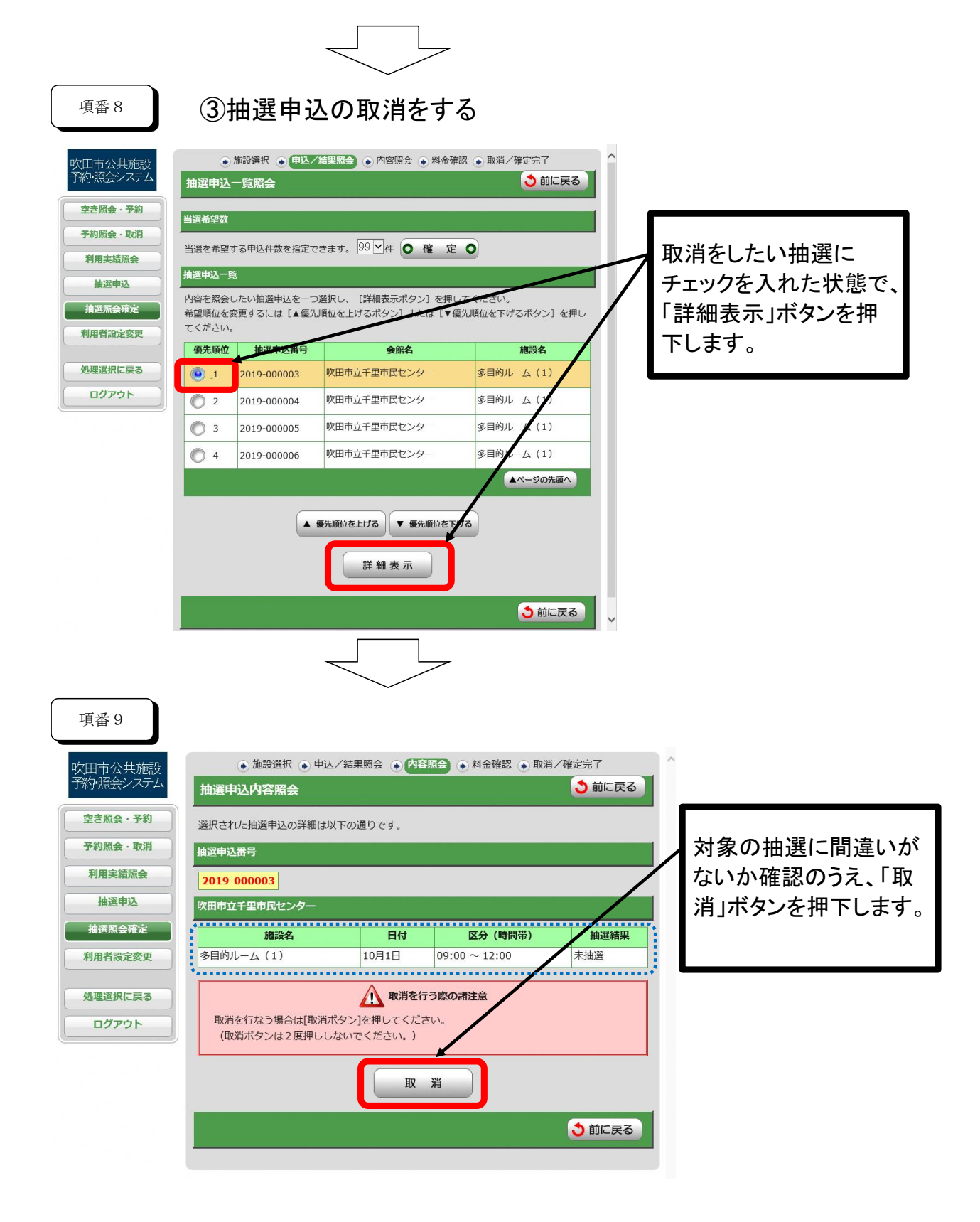

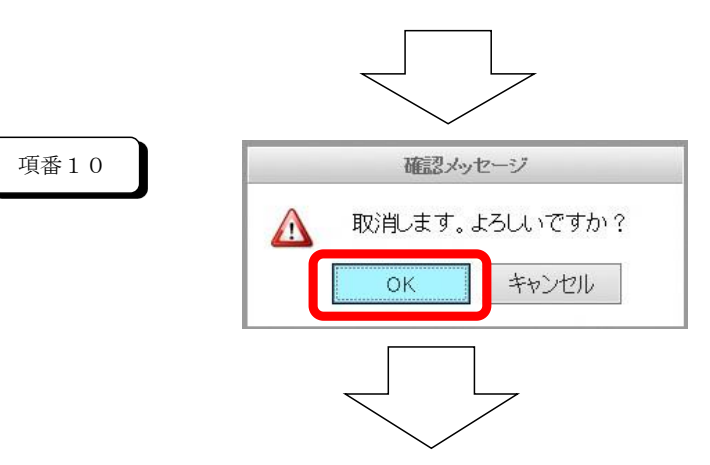

|                      | ▲ 施設選択 ▲ 申込 /2 | 結里昭会 🕟 内容 | 昭全 🔍 料金確認 🔊 面潤 | /確定完了 | ~        |
|----------------------|----------------|-----------|----------------|-------|----------|
| 吹田市公共施設<br>予約・照会システム | 抽選申込取消完了       | TIE TIE   |                | う前に戻る |          |
| 空き照会・予約              |                |           |                |       | 抽選申込が取消さ |
| 予約照会・取消              | 抽選申込番号         |           |                |       | れました。    |
| 利用実績照会               | 2019-000003    |           |                |       |          |
| 抽選申込                 | 吹田市立千里市民センター   |           |                |       |          |
| 抽選照会確定               | 施設名            | 日付        | 区分 (時間帯)       | 抽選結果  |          |
| 利用者設定変更              | 多目的ルーム (1)     | 10月1日     | 09:00 ~ 12:00  | 未抽選   |          |
|                      |                |           |                |       |          |
| 処埋選択に戻る              |                |           |                |       |          |
| ログアウト                |                |           |                | 3前に戻る |          |
|                      |                |           |                |       |          |
|                      |                |           |                |       |          |